## **Steps to open VDI**

### Important Note -

# 1) Make sure your C drive or D drive has atleast 70GB space (as shown below)

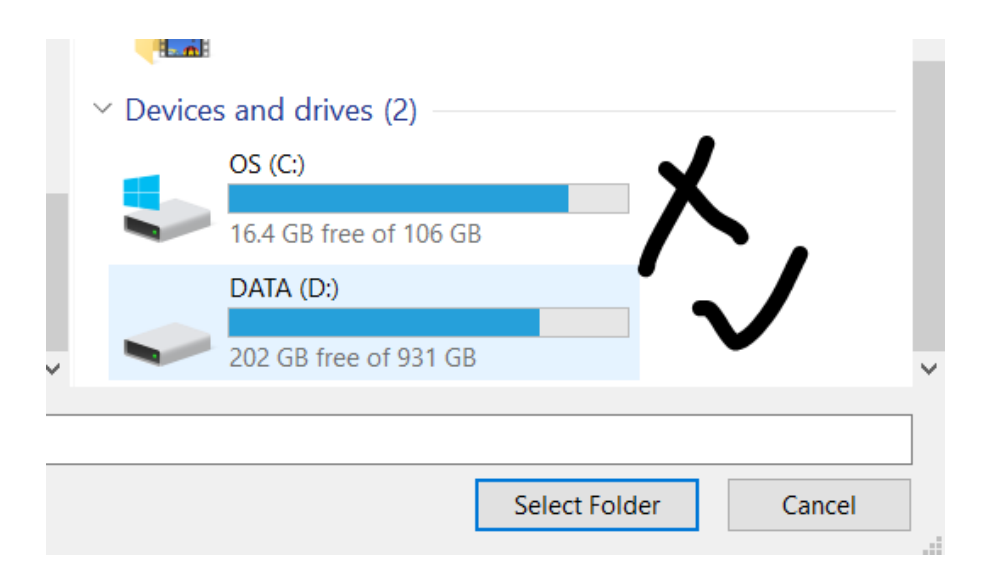

- 2) <u>https://1drv.ms/u/s!Ai4WW\_jutenghr5muJLc0QaJB1Y</u> <u>VRg?e=YRWJZh</u>
- 3) Unzip the downloaded file and follow the below instructions starting from next page

### **Windows**

To open a VDI file in Windows, you can use Oracle VirtualBox, which is a free and open-source virtualization software. Here are the steps to open a VDI file in Windows using VirtualBox:

1. Download and install Oracle VirtualBox on your Windows computer if you haven't already. You can download it from the official website: https://www.virtualbox.org/wiki/Download\_Old\_Builds\_6\_1

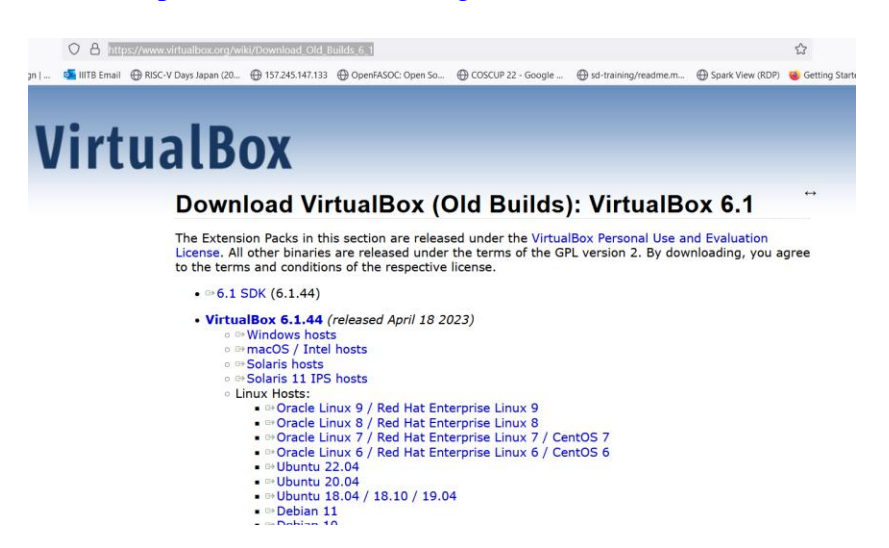

2. Launch VirtualBox and click on the "New" button to create a new virtual machine. Fill up the details as shown in the image below.

| Create Virtual N | lachine                                        |                                                                                                    | ?                    | $\times$         |
|------------------|------------------------------------------------|----------------------------------------------------------------------------------------------------|----------------------|------------------|
|                  | Virtual                                        | machine Name and Operating System                                                                                                    |                      |                  |
|                  | Please choose<br>be used thro<br>used to insta | se a descriptive name and destination folder for the new virtual machine. The name y<br>pughout VirtualBox to identify this machine. Additionally, you can select an ISO image<br>all the guest operating system. | ou choos<br>which ma | se will<br>ay be |
|                  | Name:                                          | vsdworkshop                                                                                                    |                      | 🧹                |
|                  | Folder:                                        | 🥪 D:                                                                                                    |                      | $\sim$           |
| SE               | ISO Image:                                     | <not selected=""></not>                                                                                                    |                      | ~                |
| Y                | Edition:                                       |                                                                                                    |                      | $\sim$           |
|                  | Туре:                                          | Linux                                                                                                    | $\sim$               | 64               |
|                  | Version:                                       | Ubuntu 18.04 LTS (Bionic Beaver) (64-bit)                                                                                                    | $\sim$               |                  |
|                  |                                                |                                                                                                    |                      |                  |

- 3. In the "Create Virtual Machine" wizard, enter a name for the virtual machine and select the operating system <u>type as Linux</u> and version as Ubuntu 18.04 that matches the one installed in the VDI file you want to open
- 4. On the next screen, allocate memory

| 🦸 Create Virtual Ma | chine                                                                                                    | ?      | $\times$ |
|---------------------|----------------------------------------------------------------------------------------------------|--------|----------|
|                     | Hardware You can modify virtual machine's hardware by changing amount of RAM and virtual CPU count. Enabling EFI is also possible. Base Memory: 4 MB 16384 MB Processors: 1 CPU C Enable EFI (special OSes only) | 8 CPUs | 4        |
| Help                | Back Next                                                                                                    | Cance  | el       |

5. Create a virtual hard disk. Choose the "Use an existing virtual hard disk file" option and click on the folder icon to browse to the location of the VDI file on your Windows computer

| 🜍 Create Virtual Ma            | chine                                                                                                    | ? ×      |
|--------------------------------|----------------------------------------------------------------------------------------------------|----------|
| at the                         | Virtual Hard disk                                                                                                    |          |
|                                | If you wish you can add a virtual hard disk to the new machine. You can either create a new hard disk file or select an existing one. Alternatively you can create a virtual machine without a virtual hard disk. |          |
| Create a Virtual Hard Disk Now |                                                                                                    |          |
|                                | Disk Size:                                                                                                    | 25.00 GB |
|                                | 4.00 MB 2.00 TB                                                                                                    |          |
| T                              | Pre-allocate Full Size                                                                                                    |          |
|                                | Use an Existing Virtual Hard Disk File                                                                                                    |          |
|                                | (Marray 100 Contractor)                                                                                                    | × 🔼      |
|                                | O Do Not Add a Virtual Hard Disk                                                                                                    |          |
|                                |                                                                                                    |          |
|                                |                                                                                                    |          |
|                                |                                                                                                    |          |
| Help                           | Back Next                                                                                                    | Cancel   |

6. Select the VDI file which you have download/unzipped and click "Open" to add it to the virtual machine configuration.

7. Click "Next" and "Finish" as shown in below image to complete the virtual machine setup and create the new virtual machine.

| 🧊 Create Virtual Ma | Ichine                                                                                                    | ? ×      |
|---------------------|----------------------------------------------------------------------------------------------------|----------|
|                     | Virtual Hard disk                                                                                                    |          |
|                     | If you wish you can add a virtual hard disk to the new machine. You can either create a new hard disk file or select an existing one. Alternatively you can create a virtual machine without a virtual hard disk. |          |
|                     | Create a Virtual Hard Disk Now                                                                                                    | 25.00 CR |
|                     | 4.00 MB 2.00 TB                                                                                                    | 25.00 66 |
|                     | Pre-allocate Full Size     Use an Existing Virtual Hard Disk File                                                                                                    |          |
|                     | openlane.vdi (Normal, 30.00 GB)                                                                                                    | ~ 🔼      |
|                     | O Do Not Add a Virtual Hard Disk                                                                                                    |          |
|                     |                                                                                                    |          |
| Hala                | Back Next                                                                                                    | Cancol   |
| нер                 | Back Next                                                                                                    | Cancel   |

| 💱 Create Virtual Machine |                                                                                                    |                                                 | ?     | ×  |  |  |
|--------------------------|----------------------------------------------------------------------------------------------------|-------------------------------------------------|-------|----|--|--|
|                          | Summary                                                                                                    |                                                 |       |    |  |  |
| **                       | The following table summarizes the configuration you have chosen for the new virtual machine.<br>When you are happy with the configuration press Finish to create the virtual machine. Alternatively<br>you can go back and modify the configuration. |                                                 |       |    |  |  |
|                          | 😽 Machine Name and Os                                                                                                    | S Туре                                          |       |    |  |  |
|                          | Machine Name                                                                                                    | vsdworkshop                                     |       |    |  |  |
|                          | Machine Folder                                                                                                    | D:/vsdworkshop                                  |       |    |  |  |
|                          | ISO Image                                                                                                    |                                                 |       |    |  |  |
|                          | Guest OS Type                                                                                                    | Ubuntu 18.04 LTS (Bionic Beaver) (64-bit)       |       |    |  |  |
|                          | 🛑 Hardware                                                                                                    |                                                 |       |    |  |  |
|                          | Base Memory                                                                                                    | 4096                                            |       |    |  |  |
| Processor(s)             |                                                                                                    | 4                                               |       |    |  |  |
|                          | EFI Enable                                                                                                    | false                                           |       |    |  |  |
|                          | 🧕 Disk                                                                                                    |                                                 |       |    |  |  |
|                          | Attached Disk                                                                                                    | D:\VSD\ForUdemy\Workshops\openlane\openlane.vdi |       |    |  |  |
|                          |                                                                                                    |                                                 |       |    |  |  |
| Help                     |                                                                                                    | Back Finish                                     | Cance | el |  |  |

8. Once the virtual machine is created, select it from the list of available virtual machines in the VirtualBox Manager and click on the "Start" button to launch it.

|                                                                                                    | - 🗆 ×       |
|----------------------------------------------------------------------------------------------------|-------------|
| New Add Settings Discard Let                                                                                                    |             |
| E General                                                                                                    | Preview     |
| Name: vsdworkshop                                                                                                    |             |
| Operating System: Obuntu 18.04 LTS (Bionic Beaver) (64-bit)                                                                             |             |
| System                                                                                                    |             |
| Base Memory: 4096 MB<br>Processors: 54<br>Boot Order: Floppy, Optical, Hard Disk<br>Acceleration: Nested Paging, KVM Paravirtualization | vsdworkshop |
| Display                                                                                                    |             |
| Video Memory: 16 MB<br>Graphics Controller: VMSVGA<br>Remote Desktop Server: Disabled<br>Recording: Disabled                            |             |
| 🧕 Storage                                                                                                    |             |
| Controller: IDE<br>IDE Secondary Device 0: [Optical Drive] Empty<br>Controller: SATA<br>SATA Port 0: openlane.vdl (Normal, 30.00 GB)    |             |
| 🜵 Audio                                                                                                    |             |
| Host Driver: Default<br>Controller: ICH AC97                                                                                            |             |
| Network                                                                                                    |             |
| Adapter 1: Intel PRO/1000 MT Desktop (NAT)                                                                                              |             |
| 🖉 USB                                                                                                    |             |
| USB Controller: 0HCI, EHCI<br>Device Filters: 0 (0 active)                                                                              |             |
| Shared folders                                                                                                    |             |
| None                                                                                                    |             |
| Description                                                                                                    |             |
| None                                                                                                    |             |
|                                                                                                    |             |
|                                                                                                    |             |
|                                                                                                    |             |
|                                                                                                    |             |

9. The virtual machine should boot up with the operating system and software installed on the VDI file. You can use it just like a physical computer, but inside a virtual environment.

That's it! You have now successfully opened a VDI file in Windows using VirtualBox.

#### Ubuntu (images remain same as above)

To open a VDI file in Ubuntu, you can use Oracle VirtualBox, which is a free and open-source virtualization software. Here are the steps to open a VDI file in Ubuntu using VirtualBox:

- 1. Open a terminal window on your Ubuntu computer.
- Install VirtualBox by running the following command in the terminal:
   1. sudo apt install virtualbox
- Once VirtualBox is installed, launch it by typing the following command in the terminal:
   virtualbox
- 4. Click on the "New" button to create a new virtual machine.
- 5. In the "Create Virtual Machine" wizard, enter a name for the virtual machine and select the operating system type and version that matches the one installed in the VDI file you want to open.

- 6. On the next screen, allocate memory and create a virtual hard disk. Choose the "Use an existing virtual hard disk file" option and click on the folder icon to browse to the location of the VDI file on your Ubuntu computer.
- 7. Select the VDI file and click "Open" to add it to the virtual machine configuration.
- 8. Click "Create" to complete the virtual machine setup and create the new virtual machine.
- 9. Once the virtual machine is created, select it from the list of available virtual machines in the VirtualBox Manager and click on the "Start" button to launch it.
- 10. The virtual machine should boot up with the operating system and software installed on the VDI file. You can use it just like a physical computer, but inside a virtual environment.

That's it! You have now successfully opened a VDI file in Ubuntu using VirtualBox.